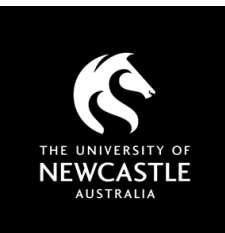

# **INTERNET ARCHIVE SITES** A GUIDE FOR USERS

#### What you need to know

Internet archive sites can be a way to access content that is no longer readily accessible on the web. These sites use a cached ('snapshot') version of web content that was captured on a particular date and time.

#### A worked example accessing a 'dead' link

| Link           | Cape York Justice Study Report<br>Author: Ju<br>Title: Co<br>Year: 22                                                                                                    | rt<br>stice Fitzgerald<br>ape York Justice Study Report                                                                                                    | On <u>this page from the ATNS</u> there's a link to<br>a government report, but the link is dead<br>due to a change in department name and/or<br>web address.                                       |
|----------------|----------------------------------------------------------------------------------------------------|----------------------------------------------------------------------------------------------------|----------------------------------------------------------------------------------------------------|
|                | Reference Type: Ra<br>Language: Er<br>URL: ht<br>URL Date: 1:<br>Publisher: Q                                                                                                    | sport<br>nglish<br>tp://www.communities.qld.gov.au/community/publications/capeyork.html<br>)/09/05.<br>ueensland Government                                                                                                    | The original (dead) link is <u>this one</u> but when<br>accessed it transfers to <u>a different page</u><br>which says "Page not found".                                                            |
|                | Queensland Government<br>Department of Seniors, Disability Services and Aboriginal and Torres Strait Islander Partnerships<br>Home   Error - Page not found<br>Error - Page not found                                                                                                    |                                                                                                    | By right-clicking and copying the address of<br>the <u>original (dead) link</u> into a web archive,<br>we may be able to access the content using<br>a snapshot of the page.                        |
| Sites          | Websites                                                                                                    |                                                                                                    | <ul> <li>Two useful archive sites are:</li> <li><u>Trove's web archive for Australian sites</u><br/>(previously known as Pandora)</li> <li><u>The Internet Archive's Wayback Machine</u></li> </ul> |
|                | internet archive                                                                                                    | Explore more than 602 billion web pages saved over time http:// BROWSE HISTORY                                                                                                    | You may need to try both, depending on the age and location of the content.                                                                                                    |
| Using<br>Trove | Websites           https://www.communities.qld.gov.au/community/publications/capeyork.html         Q                                                                                                    |                                                                                                    | As this link is Australian, <u>Trove</u> would be a good first choice.                                                                                                    |
|                | WEBSITES At least 732 total results Community: Publications: Cape York Justice Study Report, Department of Communities, Queensland Gove(not showing 5 characters) Granumities, Queensland Gove(not showing 5 characters) Granumities, Gueensland Gove(not showing 5 characters) Granumities, Gueensland Goveensland Gove                                                    |                                                                                                    | Paste in the <u>dead link</u> and search.<br>Where a snapshot is available the link will<br>display under the search box. Trove may<br>also display other pages making use of the<br>dead link.     |
|                | Search Websites Fiber                                                                                                    | Adaxood Search                                                                                                    | By clicking on the search result link, Trove<br>will display a snapshot of the page, with the<br>date of capture shown in a green box (in this<br>case 20 July, 2008).                              |
|                | Community Lince * Community Lince * Community acrosses Community acrosses Community acro | Andrementary a fundamentary of the wave shares have have the fundamentary of the fundamentary of the funda | In the browser's URL bar, a <u>stable link to this</u><br><u>captured page</u> can be found.<br>Scrolling down, the links on the page are                                                           |
|                | Complete report  Download the complete <u>Cape York Justice Report</u> (Winzip 6.3 MB).                                                                                                    |                                                                                                    | also stable (including the <u>complete report in</u><br><u>archived form</u> ) and can be copied and<br>shared with others.                                                                         |
|                | [                                                                                                    |                                                                                                    |                                                                                                    |

## **INTERNET ARCHIVE SITES: A GUIDE FOR USERS**

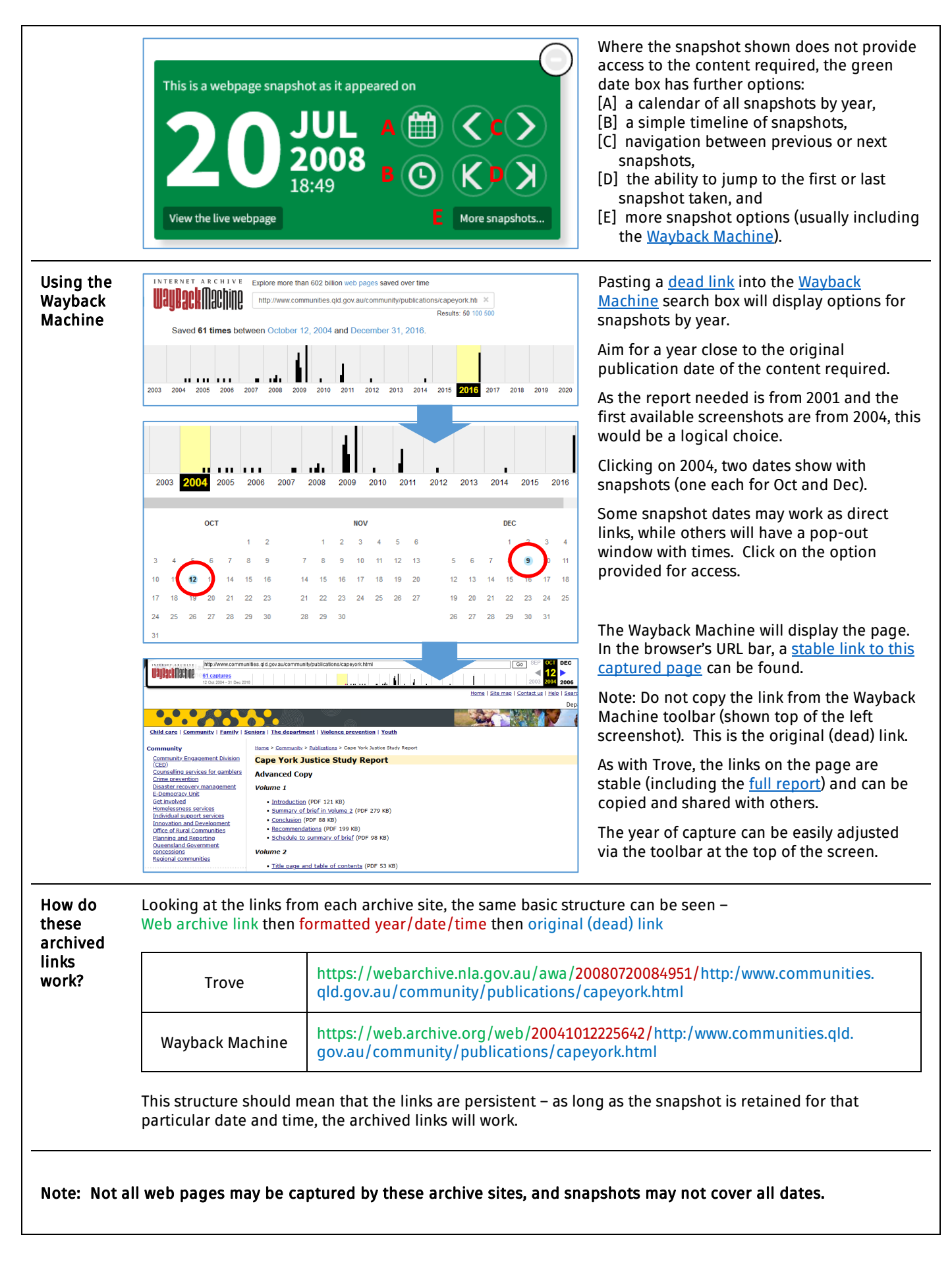

### Need help? Ask the Library

newcastle.edu.au/library/help-and-information